# e-Gov 電子申請システムを使用した 一般化学物質、優先評価化学物質、 監視化学物質、第二種特定化学物質の 製造数量等届出マニュアル

経済産業省産業保安・安全G 化学物質管理課 化学物質安全室

(2025年4月1日)

## 目次

| 1. | 事前準備(届出者等コード(ID)の取得) | .3 |
|----|----------------------|----|
| 2. | 届出に必要なデータの作成         | .3 |
| 3. | e-Govアカウント登録について     | .3 |
| 4. | 電子届出の手順              | .8 |

### 1. 事前準備(届出者等コード(ID)の取得)

○電子届出には「届出者等コード(ID)」の取得及び「届出者等確認コード(パスワード)」の設定が必要で す。

▶ 下記URLの「1 – 3. 電子届出の事前準備」からダウンロードした電子情報処理組織使用届(様式 第18)に、電子届出時の認証パスワード「届出者等確認コード(数字7桁のパスワード)」を設定・ 記載し、経済産業省産業保安・安全G化学物質管理課化学物質安全室に届け出してください。後 日、経済産業省から電子届出のユーザID「届出者等コード(数字7桁のID)」をご連絡します。

https://www.meti.go.jp/policy/chemical\_management/kasinhou/general-chemical.html

| ※電子層         | 出を行うと届出書の到遠確認が可能です。                                                                     |      |
|--------------|-----------------------------------------------------------------------------------------|------|
| 9 <u>e-G</u> |                                                                                         |      |
| 必要に成         | じ、以下の書類を当室までご提出ください。                                                                    |      |
| 模式第          | 18 電子情報処理組織使用層(WORD形式):初めて電子層出をする場合(※1)                                                 |      |
| II.          | 設例:標式第18 電子情報処理組織使用屆                                                                    |      |
| 独式多          | <u>19 電子情報処理組織変更層(WORD形式)</u> :電子情報処理組織使用層の内容に変更があった場合(※2)                              |      |
| ac.          | 取例:株式第19 電子情報処理組織変更層<br>20 までは1997時間には常常に「「「小のここの形式」」を出って存在に、「、ののまで同じょにことすがなくか」と思う(***) |      |
| ARTLE<br>IC  | 20 重子情報処理組織使用廃止備(WORD形式):事業の環接等により、ラ後電子備出を行う必要がなくなった場合(※3)<br>戦例:様式第20 電子情報処理組織使用層      |      |
| 1 「使」        | 11届」に届出者等確認コード(数字7桁のバスワード)を記載し、封筒に提出する様式名(電子情報処理組織使用届)を朱書きしてこ                           | 提出   |
| たさい。         | 当該手続後に「届出者等コート(数字7桁のID)」を創送にてお知らせするため、届出者の送付先を記載した返信用封筒(切手貼f                            | 1) 청 |
| 封の上          | 下記苑先に送付ください。なお、手続きには2~4通間程度必要になります。お早日にご準備ください。                                         |      |
| 180          | 15                                                                                      |      |
| 40           | 〒100-8901 東京都千代田区商ケ間1-3-1                                                               |      |
|              | ※済産業業 産業保安・安全グループ 化学物質管理課 化学物質安全素 届出担当                                                  |      |

### 2. 届出に必要なデータの作成

○化審法届出書作成支援ソフト(以下「支援ソフト」という。)をインストールし、届出に必要なデータを作成 してください。(※支援ソフトは、毎年度更新されます。)

▶ 下記URLから最新の支援ソフトをダウンロードしてください。

#### **届出書作成支援ソフトのダウンロード**

\*最新版 ver.05.00.00.00 (2025年3月28日公開)

\* Ver.04.00.00.06 (2024年3月)からVer.05.00.00.00 (2025年3月)への自動更新はできませんので、新たにVer.05.00.00.00をダウン ロードしてください。

\*2025年度の届出より、様式第14(予定数量等の届出及び予定変更の届出)も届出書作成支援ソフトでのデータ作成が可能になりました。

- 届出書作成支援ソフト(ver.05.00.00.00) ZIP版(ZIP形式: 3,198KB) 些 (New!)
- ◎ 届出書作成支援ソフト (ver.05.00.00.00) マニュアル 別紙1(インストール・更新準備の手引き) (PDF形式: 0KB) 🦉 (New!)
- ◎ 届出書作成支援ソフト(ver.05.00.00.00)マニュアル 別紙2(用語)(PDF形式:0KB) <sup>▶</sup> (New!)
- ◎ 届出書作成支援ソフト(ver.05.00.00.00)マニュアル 別紙3(エラーとその対応)(PDF形式:0KB) 🔑 (New!)
- 届出書作成支援ソフト(ver.05.00.00.00)マニュアル別紙4(外部でのデータ更新と同一物質を扱う際の注意点)(PDF形式:0KB)
- ◎ 届出書作成支援ソフト (ver.05.00.00.00) マニュアル 別紙5(Q&A) (PDF形式:0KB) № (New!)
- ◎ 届出書作成支援ソフト 修正履歴(EXCEL形式:0KB) 🗟 (New!)

 $\triangleright$ 

```
https://www.meti.go.jp/policy/chemical_management/kasinhou/mense
kijikou.html
```

### 3. e-Govアカウント登録について

○e-Gov電子申請サービスへのログインには、e-Govアカウント、GビズID、またはMicrosoftアカウントのうち、 いずれか1種類のアカウントが必要です。

GビズIDやMicrosoftアカウントをお持ちの方は、e-Govのアカウント登録を行わなくてもログインできますので、「③ブラウザの設定」から実施してください。

①『利用準備』をクリックしてください。

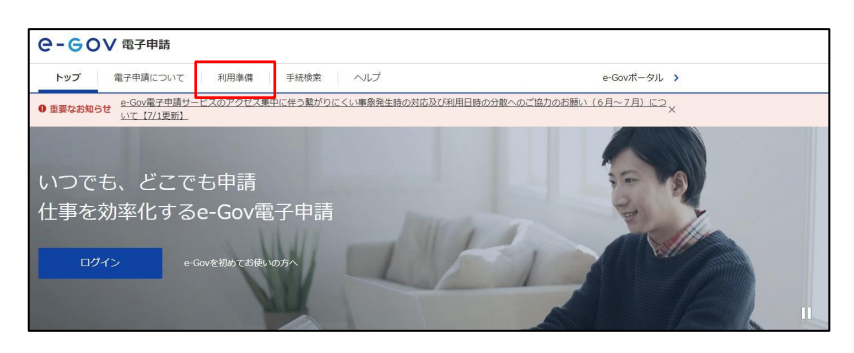

②『e-Govアカウントを登録』をクリックしてください。

アカウントの登録方法はe-Govアカウントの登録方法をご確認ください。

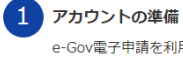

e-Gov電子申請を利用する際のアカウントを準備します。 e-Govアカウントの登録をするか、GビズID、または他認証サービスのアカウントが利用できます。

e-Govで使えるアカウントサービス

| サービス名          | 概要                                                                                                    | アカウントの登録方法                                                                          |
|----------------|----------------------------------------------------------------------------------------------------|-------------------------------------------------------------------------------------|
| e-Govアカウント     | e-Govサービス共通のアカウントで利用できるアカウント<br>です。<br>e-Govアカウントを登録の際は、事前に <u>e-Govアカウント<br/>利用規約</u> <sup>[2]</sup> をご確認ください。<br>アカウントの登録方法はヘルブページより <mark>e-Govアカウン</mark><br><u>トの登録方法</u> <sup>[2]</sup> をご確認ください。 | e-Govアカウントは以下より登録して<br>ください。<br>・ <u>e-Govアカウントを登録</u> 『                            |
| GビズID          | GビズIDは、1つのID・パスワードで様々な法人向け行政<br>サービスにログインできるサービスです。<br>GビズIDから属性情報を取得し、電子申請の基本情報とし<br>て利用できます。 <u>GビズID利用時の注意事項</u> C                                                                                   | GビズIDをお持ちでない方は、以下よ<br>り登録してください。<br>・ <u>GビズID</u> <sup>[2]</sup>                   |
| Microsoftアカウント | 左記のサービスのアカウントもログインアカウントとして<br>利用できます。                                                                                                    | Microsoftアカウントをお持ちでない<br>方は、以下より登録してください。<br>・ <u>Microsoftアカウント</u> <sup>[2]</sup> |

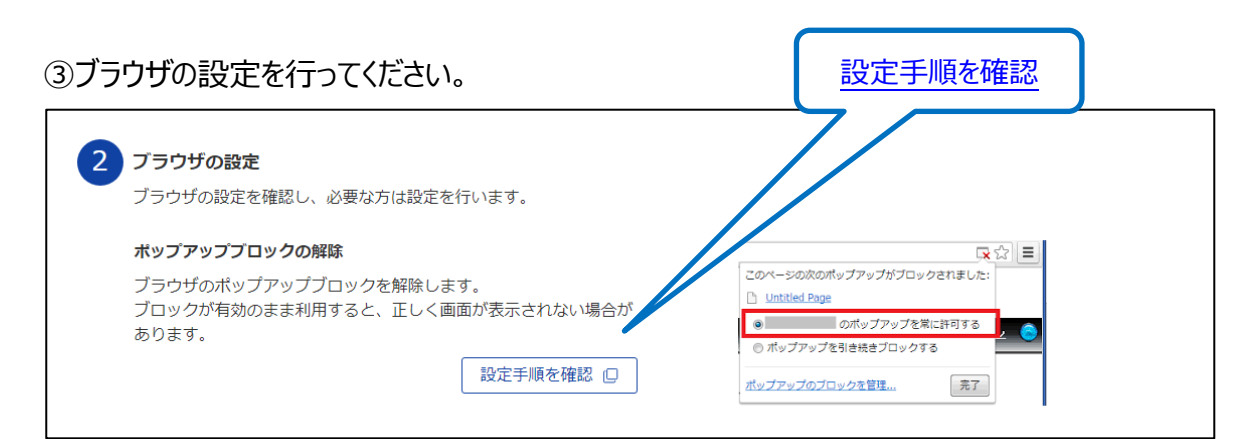

### ④e-Gov電子申請アプリケーションをダウンロードし、マイページへ進んでください。

※ダウンロード手順詳細

https://shinsei.e-gov.go.jp/contents/preparation/beginner/install.html

| 3 アプリケーションのインストール<br>e-Gov電子申請アプリケーションをインストールします。<br>なお、インストールには、管理者アカウントが必要です。 |                                        |
|---------------------------------------------------------------------------------|----------------------------------------|
| Windows版                                                                        | macOS版                                 |
| e-Gov電子申請アプリケーションの<br>ダウンロード(Windows版)                                          | e-Gov電子申請アプリケーションの<br>ダウンロード (mac OS版) |
| インストール手順を確認(Windows版) 🚨                                                         | インストール手順を確認(mac OS版) 💷                 |
| 準備が出来たらマイページへ                                                                   |                                        |
| マイページへ<br>(e-Gov電子申請アブリケーシ                                                      | ョン起動)                                  |

#### ※マイページの使い方

https://shinsei.e-gov.go.jp/contents/preparation/beginner/mypage.html

| ○-GOV 電子申請<br>B:ダッシュボード                                                   | 手続ブックマーク 申請室件一覧                 | 8000945-202403<br>メッセージ | A:ログイン情          | ₩ best_st2_03               |
|---------------------------------------------------------------------------|---------------------------------|-------------------------|------------------|-----------------------------|
| <ul> <li>○ 申請案件に関する通知<br/>0 件</li> <li>○ 件</li> <li>○ 手続ブックマーク</li> </ul> | ↓ 手続に照するご取内<br>0 件<br>C:ブックマーク  | 1 公文書                   | 0 <sub>e</sub> , | ₽ \$73#<br>0 <sub>6</sub> , |
| 「手徳検索」からよく申請する手                                                           | 焼をブックマークすることができます。              |                         |                  | >                           |
| お知らせ                                                                      |                                 |                         |                  | i≡ -1                       |
| 現在、お知らせはありません。                                                            |                                 |                         |                  |                             |
| メンテナンス情報                                                                  |                                 |                         |                  | ii – <b>n</b>               |
| 2022年12月28日 e-Gov                                                         | システム保守作業のお知らせ(2月8日 ~ 2月1<br>更新) | 日、2月11日、2月12日           | 、2月14日 ~ 2月225   | 3、2月23日 ~ 2月27日) (3/6       |
| 2020#11#24日以前で                                                            | 1時した案件をアカウントに経づけ                |                         | ALCENCE UP       | EIRA.                       |

⑤画面右上のアカウント名をクリックして表示されるメニューの中から「利用者設定」を選択してください。

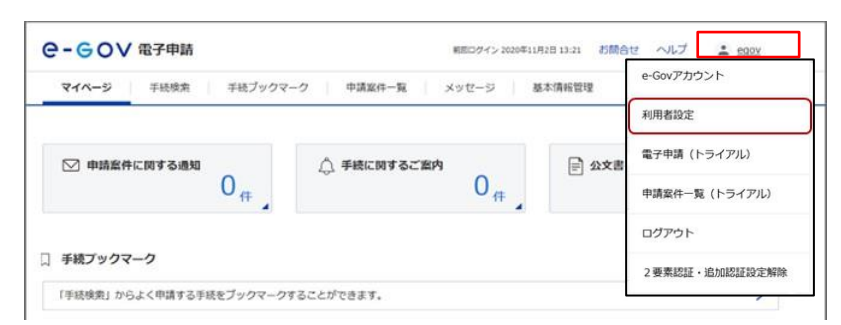

⑥メール通知設定の案件ステータスを「受信する」に設定し、『内容を確認』ボタンをクリックしてください。案件ステ ータスは4時間ごとに配信、前回配信から4時間の間にステータスに変更のあった申請案件に関する到達番号 等をお知らせします。

### なお、案件ステータスを「受信しない」に設定すると、進捗状況や補正指示等のお知らせメールが届かなく なりますのでご注意ください。

| 利用者設定変                                               | 更                 |       |       |
|------------------------------------------------------|-------------------|-------|-------|
| 関心のある手続分野<br>手続分野分類の追加により、                           | 。<br>関心のある手続分野を指定 | できます。 | 追加    |
| 現在、関心のある手続分                                          | 野は登録されていません。      |       |       |
| メール通知設定<br>各種メール通知の配信設定                              | が可能です。            |       |       |
| 日次サマリー<br>○ 受信する                                     | ● 受信しない           | 暗号化   |       |
| 案件ステータス<br>● 受信する                                    | ○ 受信しない           | 暗号化   |       |
| 手数料等納付のご連絡<br><ul> <li>         受信する     </li> </ul> | ● 受信しない           |       |       |
| 手数料等納付確認のご連絡<br>② 受信する                               | ● 受信しない           |       |       |
| 手数料等納付期限のご連絡                                         | ● 受信しない           |       |       |
| メールを暗号化するための                                         | 電子証明書             |       |       |
| ファイル名:                                               |                   |       | 参照    |
| キャンセル                                                |                   |       | 内容を確認 |

### ⑦設定内容を確認し、『変更』ボタンをクリックしてください。

| 利用者設定変更内容確認                         |        |    |
|-------------------------------------|--------|----|
| 関心のある手続分野                           |        |    |
| -<br>手統分野分類の追加により、関心のある手統分野を指定できます。 |        |    |
| 現在、開心のある手統分野は登録されていません。             |        |    |
|                                     |        |    |
| メール通知設定                             |        |    |
| 各種メール通知の配信設定が可能です。                  |        |    |
| 日次サマリー                              |        |    |
| 受信しない                               | 暗号化しない |    |
| 案件ステータス                             |        |    |
| 受信する                                | 暗号化しない |    |
| 手数料等納付のご連絡<br>受信しない                 |        |    |
| 平均約(空約/十四四小一))第82                   |        |    |
| 受信しない                               |        |    |
| 手数科等納付期限のご連絡<br>受信しない               |        |    |
|                                     |        |    |
| 修正                                  |        | 変更 |

⑧利用者設定変更完了画面が表示されたら、メール通知設定の変更は完了です。届出の進捗状況が変わった場合は、お知らせメールにて進捗状況が通知されますので、メールを受信した場合は必ずマイページより申出の進捗状況を確認してください。

| 利用者設定変更完了        |           |
|------------------|-----------|
| 利用者設定の変更が完了しました。 |           |
|                  | マイページトップへ |

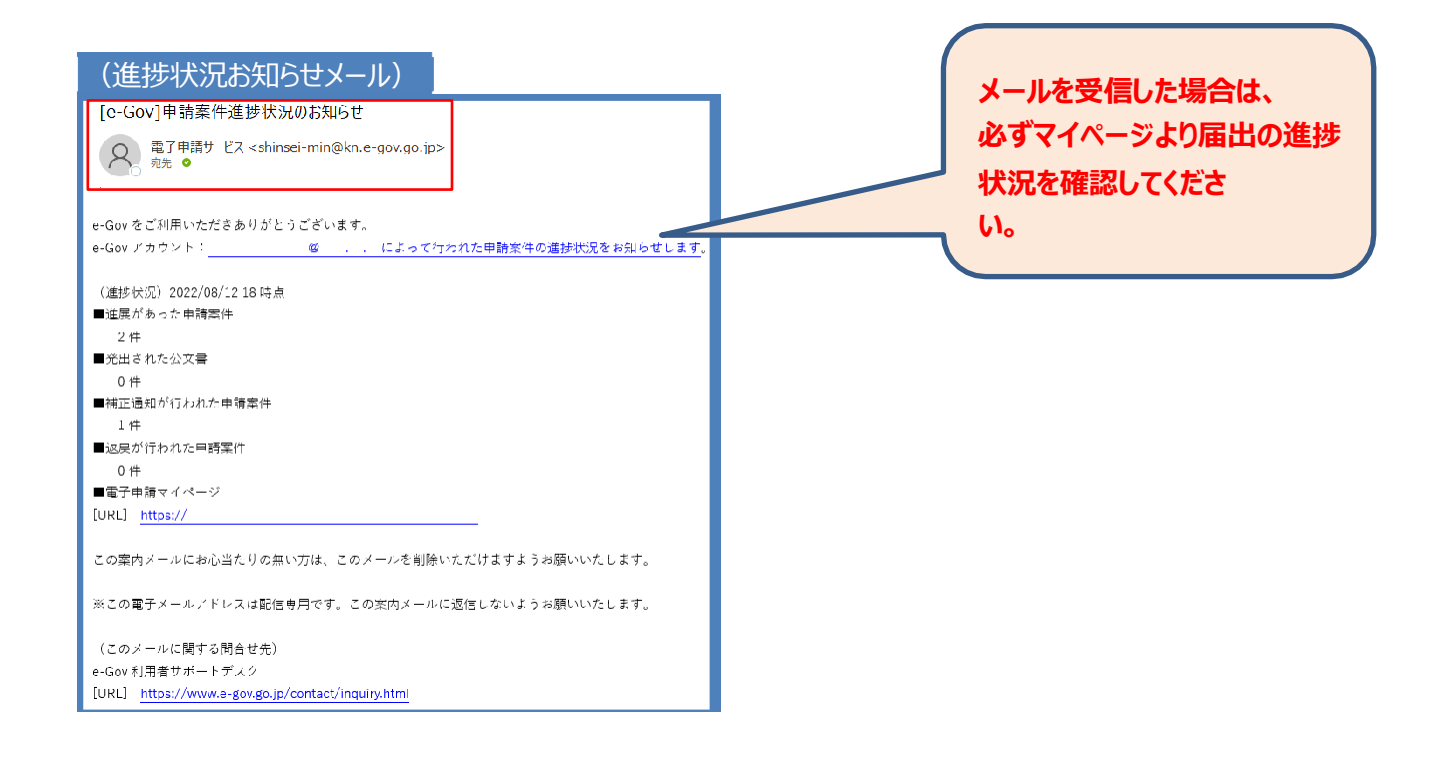

#### 4. 電子届出の手順

#### ①e-Govポータルより、e-Govのサービスの『電子申請』をクリックしてください。

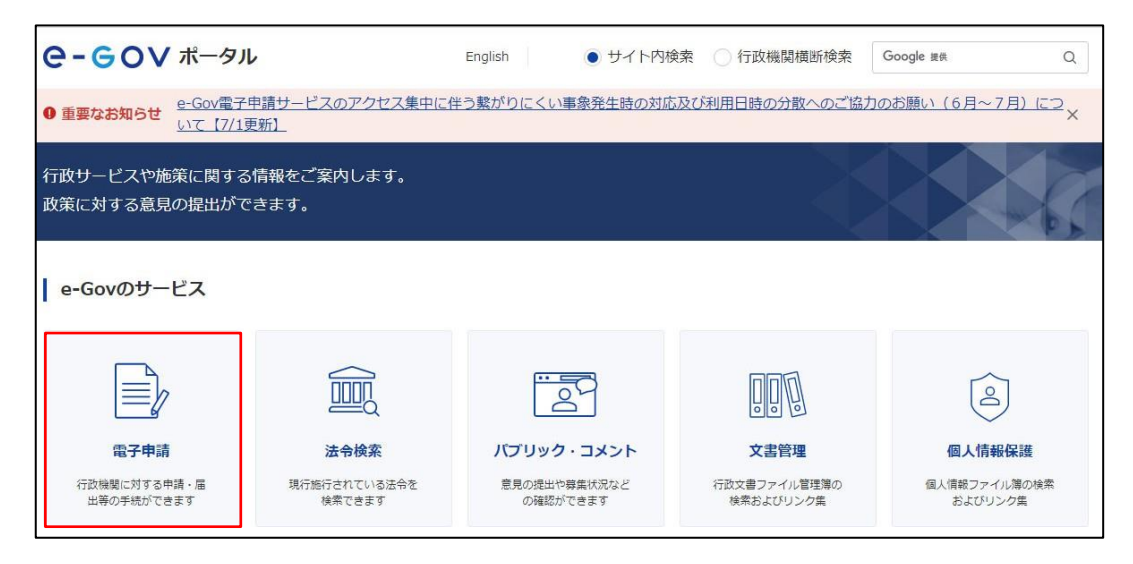

### ②『手続検索』をクリックしてください。

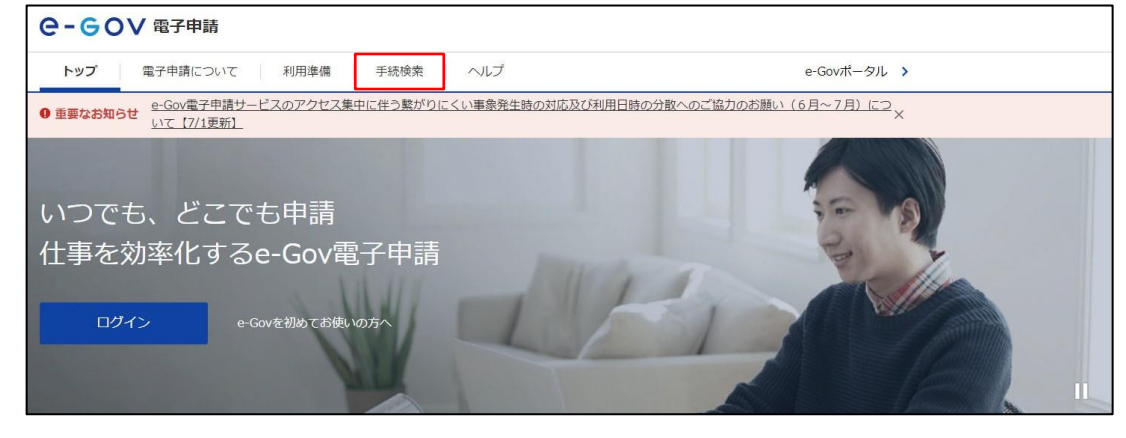

③「手続き名称から探す」に『一般化学物質』、「所管行政機関から探す」に『経済産業省』と入力し、検索

ボタンをクリックしてください。

| 手続検索                |       |              |       |
|---------------------|-------|--------------|-------|
| e-Govの電子申請対象手続      |       |              |       |
| e-Govで受付可能な手続が検索できま | す。    |              |       |
| △ 状況から探す            |       |              |       |
| 事業(所)の新規適用          | ⊘ .   | 被保険者の資格取得・転勤 | ♥     |
|                     |       |              |       |
|                     |       |              |       |
| ◎ 手続名称から探す          |       |              |       |
| 一般化学物質              |       | 検索           |       |
|                     |       |              | *     |
|                     |       |              |       |
| 刑事警察                | 金融    | 行政機関個人情報保護   | 健康・医療 |
|                     |       |              |       |
| 所管行政機関から探す          |       |              |       |
| 国家公安委員会・警察庁         | 金融庁   | 総務省          | 厚生労働省 |
| 経済産業省               | 国土交通省 | 気象庁          | 環境省   |
|                     |       |              |       |

④「一般化学物質、優先評価化学物質、監視化学物質の製造輸入数量等届出」の『申請書入力へ』ボ タンをクリックしてください。

| 手続検索結果一覧                  | Ē.                                                  |                 |                                                     |
|---------------------------|-----------------------------------------------------|-----------------|-----------------------------------------------------|
| 検索条件                      |                                                     |                 | 0                                                   |
| 手続名称<br>一般化学物質            |                                                     | 所管行政機関<br>経済産業省 | <ul> <li>□ 電子署名必要</li> <li>&gt; □ 電子署名不要</li> </ul> |
| 手続分野分類<br>大分類<br>選択してください | 中分類<br><ul> <li>         ・ 選択してください     </li> </ul> | 小分類 び 選択してください  | ✓ 検索                                                |
|                           |                                                     |                 |                                                     |
| 1件                        | ~~ <                                                | ( 1 v / 1 > >>  | 表示件数 20 、                                           |

- ⑤ e-Gov 電子申請アプリケーションの起動画面から 『e-Gov 電子申請アプリケーションを起動』をクリック してください。
  - ※「次回からはこの画面を省略し、直接アプリケーションを起動する。」にチェックを入れると、次回から本画面は表示されず e-Gov 電子申請アプリケーションが起動します。

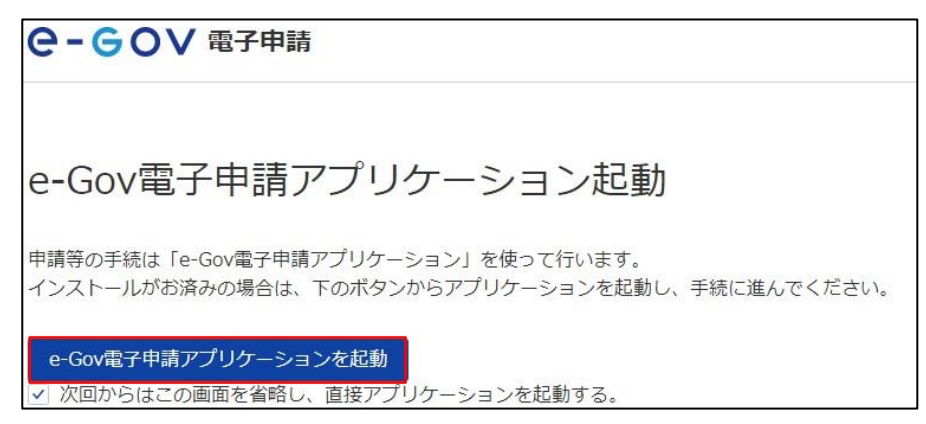

⑥e-Govアカウント登録を行ったメールアドレスとパスワードを入力し、『ログイン』ボタンをクリックしてください。 e-Gov電子申請サービスへのログインには、e-Govアカウント、GビズID、または他認証サービス (2020年12月現在、Microsoftアカウント)のうち、どれか1種類のアカウントが必要です。GビズIDや MicrosoftIDを利用する場合は、下段の「GビズIDでログイン」又は「Microsoftでログイン」をクリックして ください。

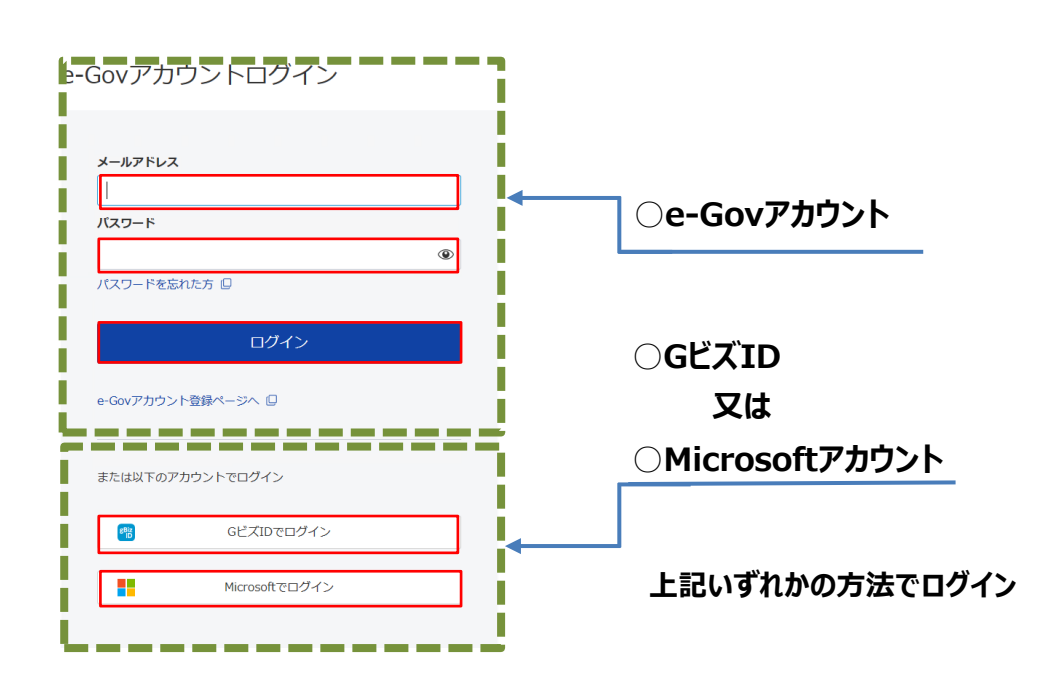

⑦ユーザID欄に「届出者等コード」、パスワード欄に「届出者等確認コード」を入力し、『OK』ボタンをクリッ クしてください。(申出者コードと申出者確認コードについては、<u>1.事前準備(届出者等コード(IDの</u> 取得)をご確認ください。)

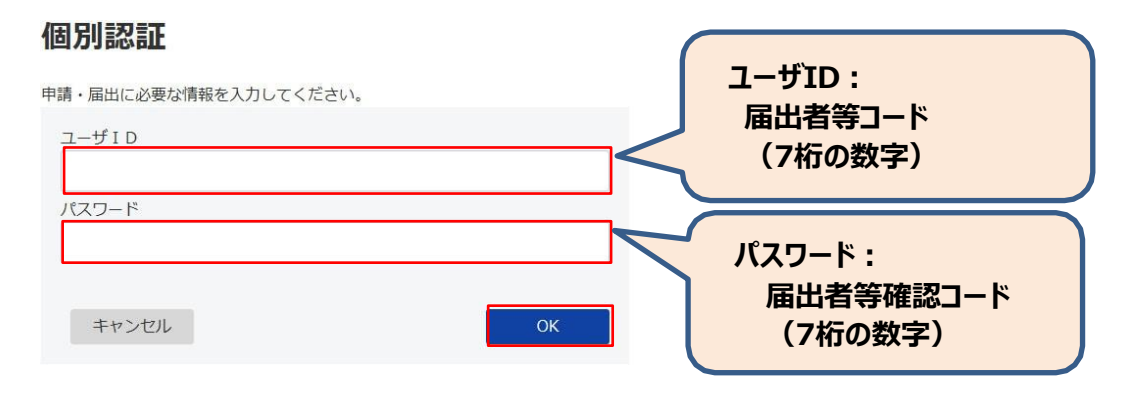

### ⑧ 届出書の入力を行い、『内容を確認』ボタンをクリックしてください。

| .41                                                                                                    | <b>第三</b> 入力                                                                                                    |                                                                                                    | 中語內容報題                                                                                                    | 線出電子                                                                     |
|----------------------------------------------------------------------------------------------------|----------------------------------------------------------------------------------------------------|----------------------------------------------------------------------------------------------------|----------------------------------------------------------------------------------------------------|--------------------------------------------------------------------------|
| -                                                                                                    |                                                                                                    |                                                                                                    |                                                                                                    |                                                                          |
| 書入刀                                                                                                    |                                                                                                    |                                                                                                    |                                                                                                    |                                                                          |
| 余済疧し、平請                                                                                                    | ・開出様式に必要な時                                                                                                    | 「朋を入力してください                                                                                                    | A.,                                                                                                    |                                                                          |
|                                                                                                    |                                                                                                    |                                                                                                    |                                                                                                    |                                                                          |
| *情報                                                                                                    |                                                                                                    |                                                                                                    |                                                                                                    |                                                                          |
| 変更する場合に                                                                                                    | は、それぞれ服業ポイ                                                                                                    | タンを押してください。                                                                                                    |                                                                                                    |                                                                          |
|                                                                                                    |                                                                                                    |                                                                                                    |                                                                                                    |                                                                          |
| 清者情報                                                                                                    |                                                                                                    |                                                                                                    |                                                                                                    |                                                                          |
|                                                                                                    |                                                                                                    |                                                                                                    |                                                                                                    | ₽請者情報を規定                                                                 |
|                                                                                                    | 经济花量资料济资格                                                                                                    | A                                                                                                    |                                                                                                    |                                                                          |
| 有压系                                                                                                    | 山田 木厚                                                                                                    |                                                                                                    |                                                                                                    |                                                                          |
| E.                                                                                                    | 東京都千代田区商                                                                                                    | が例1丁口3-1                                                                                                    |                                                                                                    |                                                                          |
|                                                                                                    |                                                                                                    |                                                                                                    |                                                                                                    |                                                                          |
| 10 At 10 AT                                                                                                    |                                                                                                    |                                                                                                    |                                                                                                    |                                                                          |
| 陸尤指戰                                                                                                    |                                                                                                    |                                                                                                    |                                                                                                    |                                                                          |
|                                                                                                    |                                                                                                    |                                                                                                    |                                                                                                    | 運輸先備報会設室                                                                 |
| £.                                                                                                    | 经济产业资料济保                                                                                                    | 8                                                                                                    |                                                                                                    |                                                                          |
| 先进名                                                                                                    | 山田 花子                                                                                                    | nar                                                                                                    |                                                                                                    |                                                                          |
| F :                                                                                                    | 東京都千代田区商                                                                                                    | が間                                                                                                    |                                                                                                    |                                                                          |
| 一般化学物質<br>の製造輸ス<br>コートの製造輸ス                                                                                                    | 質、優先評価化<br>入数量等届出<br>(キスカしてください。<br>(会は、かの後ま一覧)                                                                                                    | 学物質、監視化<br>*6様式を切り替えてく                                                                                                    | 学物質の製造輸入数量等                                                                                                    | 「届出/一般化学物質、優先評価化学物質、                                                     |
| - 般化学物質<br>【の製造輸】<br>                                                                                                    | 質、優先評価化<br>入数量等届出<br>1%入力してください。<br>会は、かめ等まー覧が                                                                                                    | 学物質、監視化<br>*6様式を切り替えてく                                                                                                    |                                                                                                    | 「届出/一般化学物質、優先評価化学物質、                                                     |
| - 般化学物質<br>の製造輸プ<br>                                                                                                    | 質、優先評価化<br>入数量等届出<br>はなみかしてください。<br>会は、かめ様式一覧で                                                                                                    | 学物質、監視化                                                                                                    |                                                                                                    | 「届出/一般化学物質、優先評価化学物質、<br>                                                 |
|                                                                                                    | 質、優先評価化<br>入数量等届出<br>は入力してください。<br>なた、かめ様式一覧で                                                                                                    | 学物質、監視化<br>*6様式を切り着えてく<br>*5様。<br>*3#1**2                                                                                                    | 学物質の製造輸入数量等<br>(ださい。                                                                                                    | 「届出/一般化学物質、優先評価化学物質、<br>                                                 |
| <ul> <li>般化学物質</li> <li>の製造輸ご</li> <li>ニニ間+る参照</li> <li>素する様式一葉</li> <li>素する様式一葉</li> <li>辛物質、優先調</li> <li>や調の異あるま</li> </ul>                                                                                                    | 質、優先評価化<br>入数量等届出<br>1%入力してください。<br>会は、水の様式一覧の<br>構成化学習慣、重<br>に構成                                                                                                    | 学物質、監視化<br>*6様式を切り替えてく<br>*5様<br>*3様<br>*3様<br>*1<br>*7<br>*7<br>*7                                                                                                    | 学物質の製造輸入数量等<br>(たさい、                                                                                                    | 「届出∕一般化学物質、優先評価化学物質、<br>→ ※1詳細は次ペー                                       |
| 般化学物質<br>の製造物プ<br>ニレ関チる単語<br>まする様式一覧                                                                                                    | 質、優先評価化<br>入数量等届出<br>はなかしてください。<br>会は、かめ様式一覧で                                                                                                    | 学物質、監視化:                                                                                                    | 学物質の製造輸入数量等<br>(ださい。<br>・・・・・・・・・・・・・・・・・・・・・・・・・・・・・・・・・・・・                                                                                                    | 「届出ノー般化学物質、優先評価化学物質、<br>                                                 |
| <ul> <li>般化学物質</li> <li>(の製造物)</li> <li>ニード</li> <li>ニード</li> <li>キャック</li> <li>キャック</li></ul>                                                                                                    | 質、優先評価化<br>入数量等届出<br>は入力してください。<br>なた、かめ様式一覧で                                                                                                    | 学物質、監視化<br>>6様式を切り着えてく<br>*                                                                                                    | 学物質の製造輸入数量等<br>(ださい。                                                                                                    | F届出/一般化学物質、優先評価化学物質、<br>                                                 |
| <ul> <li>般化学物質</li> <li>(の以造物)</li> <li>(の以近れ)</li> <li>(のいたい)</li> <li>(のいたい)</li></ul>                                                                                                    | <ul> <li>(優先評価化)</li> <li>人数量等届出</li> <li>(会は、かが様式一覧)</li> <li>(会は、かが様式一覧)</li> <li>(会は、かが様式一覧)</li> <li>(会は、かが様式一覧)</li> <li>(会は、かが様式一覧)</li> <li>(会は、かが様式一覧)</li> </ul>                                                                                                    | 学物質、監視化:<br>から様式を切り替えてく                                                                                                    | 学物質の製造輸入数量等<br>(ださい。           ・・・・・・・・・・・・・・・・・・・・・・・・・・・・・・・・・・・・                                                                                                    | F届出/一般化学物質、優先評価化学物質、<br>                                                 |
| <ul> <li>般化学物質</li> <li>(の製造物)</li> <li>ニニア・ステレック</li> <li>オマス様式一覧</li> <li>オマス様式一覧</li> <li>オマス様式一覧</li> <li>オマス様式一覧</li> <li>オマス様式一覧</li> <li>オマス様式一覧</li> </ul>                                                                                                    | 質、優先評価化<br>入数量等届出<br>は入力してください。<br>会は、かめ様式一覧で                                                                                                    | 学物質、監視化<br>*6様式を切り替えてく<br>*3様の<br>*3様の<br>*3様の<br>*3様の<br>*3様の<br>*3様の<br>*3様の<br>*3様の<br>*3様の<br>*3様の<br>*3様の<br>*3様の<br>*3様の<br>*3様の<br>*3様の<br>*3様の<br>*3様の<br>*3様の<br>*3様の<br>*3<br>*3<br>*3<br>*3<br>*3<br>*3<br>*3<br>*3<br>*3<br>*3                                                                                                    | 学物質の製造輸入数量等 (ださい。                                                                                                    | ■ ※1 詳細は次ペー                                                              |
| <ul> <li>般化学物質</li> <li>(の製造物)</li> <li>(の製造物)</li> <li>(の</li> <li>(の製造物)</li> <li>(の</li> <li></li></ul>                                                                                                    | 質、優先評価化<br>入数量等届出<br>は入力してください。<br>なな、かめ様式一覧で                                                                                                    | 学物質、監視化:<br>から様式を切り替えてく                                                                                                    | 学物質の製造輸入数量等<br>(ださい。           通、プレビュー           通、プレビュー           ・・・・・・・・・・・・・・・・・・・・・・・・・・・・・・・・・・・・                                                                                                    | FALL/一般化学物質、優先評価化学物質、<br>                                                |
| <ul> <li>般化学物質</li> <li>(の以通告条)</li> <li>(の以通告条)</li> <li>(のよう条)</li> <li>(のよう条)</li> <li>(のよう条)</li> <li>(のよう条)</li> <li>(のよう条)</li> <li>(のよう条)</li> <li>(のよう条)</li> <li>(のようを)</li> <li>(のようを)<td>雪、優先評価化: 入数量等届出 は らなしてください。 は らなしたください。 は らなしたください。 は らなしたください。 は らなしたください。 は らなしたください。 は らなしたください。 またままままままままままままままままままままままままままままままままままま</td><td>学物質、監視化:<br/>から様式を切り替えてく<br/>***********************************</td><td>学物質の製造輸入数量等<br/>(ださい。           (ださい。           (たさい。           (たさい。           (たさい。           (たさい。           (たさい。           (たさい。</td><td>■ 「日本の「日本の「日本の」」</td></li></ul>                                                                                                    | 雪、優先評価化: 入数量等届出 は らなしてください。 は らなしたください。 は らなしたください。 は らなしたください。 は らなしたください。 は らなしたください。 は らなしたください。 またままままままままままままままままままままままままままままままままままま                                                                                                    | 学物質、監視化:<br>から様式を切り替えてく<br>***********************************                                                                                                    | 学物質の製造輸入数量等<br>(ださい。           (ださい。           (たさい。           (たさい。           (たさい。           (たさい。           (たさい。           (たさい。                                                                                                    | ■ 「日本の「日本の「日本の」」                                                         |
| 設化学物別<br>の製造物プ<br>に関する構成一覧<br>する構成一覧                                                                                                    | 雪、優先評価化:<br>入数量等届出<br>はないたください。<br>はないためできた。<br>はないためできた。<br>ないためできた。<br>ないためできためできた。<br>ないためできたのできためできた。<br>ないためできたのできたのできた。<br>ないためできたのできた。<br>ないためできたのできた。<br>ないためできたのできたのできたのできた。<br>ないためできたのできたのできたのできたのできたのできたのできたのできたのできたのできたの                                                                                                    | 学物質、監視化:<br>から様式を切り替えてく<br>・<br>・<br>はまれたので、<br>・<br>ころいたので、<br>のようかで、<br>ころいたので、<br>のの、<br>のようかで、<br>ころいたので、<br>のの、<br>ののではあったので、<br>のので、<br>のので、<br>のので、<br>のので、<br>のので、<br>のので、<br>のので、                                                                                                    | 学物質の製造輸入数量等<br>(ださい。           (ださい。           (たさい。           ()           ()           ()           ()           ()           ()           ()           ()           ()           ()           ()           ()           ()           ()           ()           ()           ()           ()           ()           ()           ()           ()           ()           ()           ()           ()           ()           ()           ()           ()           ()           ()           ()           ()           ()           ()           ()           ()           ()           ()           ()           ()           ()           ()           ()           ()           ()           ()           ()           ( | ■ 「日本」「日本」「日本」」」                                                         |
| 般化学物理<br>の製造輸プ<br>ミニア・3                                                                                                    | <b>賀、優先評価化</b><br>入数量等届出<br>はたったまた、<br>はない、たかしてください、<br>はない、たかし使き一覧で                                                                                                    | 学物質、監視化:<br>から様式を切り替えてく<br>************************************                                                                                                    | 学物質の製造輸入数量等 (ださい。                                                                                                    | F届出/一般化学物質、優先評価化学物質、<br>() () () () () () () () () () () () () (         |
| 般化学物理<br>の製造論/<br>この関うる場合<br>に、関連する場<br>なる様式〜型<br>学物質、単大調<br>学物質、単大調<br>学物質、単大調                                                                                                    | 雪、優先評価化: 入数量等届出<br>は⇒入力してください。<br>は⇒入力してください。<br>なん、かお様式一覧<br>雪点                                                                                                    | 学物質、監視化:<br>から様式を切り替えてく<br>、<br>、<br>、<br>、<br>、<br>、<br>、<br>、<br>、<br>、<br>、<br>、<br>、<br>、<br>、<br>、<br>、<br>、<br>、                                                                                                    | 学物質の製造輸入数量等<br>(ださい。           ・・・・・・・・・・・・・・・・・・・・・・・・・・・・・・・・・・・・                                                                                                    | F届出/一般化学物質、優先評価化学物質、<br>                                                 |
| 般化学物理<br>の製造輪/<br>この見きる<br>にする様式ー型<br>する様式ー型<br>学習の言うない<br>学習の言うない<br>す<br>書類                                                                                                    | 雪、優先評価化:<br>入数量等居出<br>協会は、かお様式一覧<br>雪点<br>電気化学を高、 Market 一覧<br>電気化学を高、 Market 一覧<br>電気化学を高、 Market 一覧<br>電気化学を高、 Market 一覧<br>電気化学を高、 Market 一覧<br>電気化学を高、 Market 一覧<br>電気化学を高、 Market 一覧<br>電気化学を高、 Market 一覧<br>電気化学を高、 Market 一覧<br>電気化学を高い、 Market 一覧<br>電気化学を高い、 Market 一覧<br>「 「 「 「 「 「 「 「 「 「 「 「 「 「 「 「 「 「                                                                                                     | 学物質、監視化:<br>から様式を切り替えてく<br>には、<br>のでは、<br>のでは、<br>のでは、<br>のでは、<br>のでは、<br>のでは、<br>のでは、<br>ので                                                                                                    | 学物質の製造輸入数量等<br>(ださい。           ・・・・・・・・・・・・・・・・・・・・・・・・・・・・・・・・・・・・                                                                                                    | F届出/一般化学物質、優先評価化学物質、 ※1詳細は次ペー ※2詳細は次ペペー                                  |
| 般化学物理<br>の製造輸プ<br>にほそのコナム等<br>素する様式一型<br>学物質、優先調<br>等質の資産の算<br>を<br>教育の資産の算<br>る言葉がある等                                                                                                    | <ul> <li>(優先評価化)</li> <li>入数量等届出</li> <li>(※入力してください、<br/>(※)</li> <li>(※)</li> <li>(※)<td>学物質、監視化:<br/>から様式を切り掛えてく<br/>************************************</td><td>学物質の製造輸入数量等<br/>(たさい。           ・・・・・・・・・・・・・・・・・・・・・・・・・・・・・・・・・・・・</td><td>FALL/一般化学物質、優先評価化学物質、<br/>※1 詳細は次ペー<br/>※1 詳細は次ペー</td></li></ul>                                                                                                    | 学物質、監視化:<br>から様式を切り掛えてく<br>************************************                                                                                                    | 学物質の製造輸入数量等<br>(たさい。           ・・・・・・・・・・・・・・・・・・・・・・・・・・・・・・・・・・・・                                                                                                    | FALL/一般化学物質、優先評価化学物質、<br>※1 詳細は次ペー<br>※1 詳細は次ペー                          |
| <ul> <li>般化学物別の製造輪/</li> <li>の製造輪/</li> <li>このまる事項</li> <li>本する様式一型</li> <li>**市政、福光課</li> <li>**市政、福光課<td><ul> <li>(優先評価化)</li> <li>入数量等届出</li> <li>(※入力してください、<br/>(※)</li> <li>(※)</li> <li>(※)<td>学物質、監視化:<br/>から様式を切り着えてく<br/>*は時間に、<br/>ホイス、<br/>*は日間になり、<br/>ホイス、<br/>*は日間になり、<br/>かま、<br/>*は日間になりたい。<br/>*まで、<br/>このからない。<br/>*は日間にありたい。<br/>*まで、<br/>*は日間にありたい。<br/>*は日間にありたい。<br/>*は日間にありたい。<br/>*は日間にありたい。<br/>*は日間にありたい。<br/>*は日間にありたい。<br/>*は日間にありたい。<br/>*は日間にありたい。<br/>*は日間にありたい。<br/>*は日間にありたい。<br/>*は日間にありたい。<br/>*は日間にありたい。<br/>*は日間にありたい。<br/>*は日間にありたい。<br/>*は日間にありたい。<br/>*は日間にありたい。<br/>*は日間にありたい。<br/>*は日間には、<br/>*は日間には、<br/>*は日間には、<br/>*は日間には、<br/>*は日間には、<br/>*は日間に、<br/>*は日間には、<br/>*は日間に、<br/>*は日間には、<br/>*は日間には、<br/>*は日間に、<br/>*は日間には、<br/>*は日間に、<br/>*は日間に、<br/>************************************</td><td>学物質の製造輸入数量等<br/>(ださい。           ・・・・・・・・・・・・・・・・・・・・・・・・・・・・・・・・・・・・</td><td>F届出ノー般化学物質、優先評価化学物質、</td></li></ul></td></li></ul> | <ul> <li>(優先評価化)</li> <li>入数量等届出</li> <li>(※入力してください、<br/>(※)</li> <li>(※)</li> <li>(※)<td>学物質、監視化:<br/>から様式を切り着えてく<br/>*は時間に、<br/>ホイス、<br/>*は日間になり、<br/>ホイス、<br/>*は日間になり、<br/>かま、<br/>*は日間になりたい。<br/>*まで、<br/>このからない。<br/>*は日間にありたい。<br/>*まで、<br/>*は日間にありたい。<br/>*は日間にありたい。<br/>*は日間にありたい。<br/>*は日間にありたい。<br/>*は日間にありたい。<br/>*は日間にありたい。<br/>*は日間にありたい。<br/>*は日間にありたい。<br/>*は日間にありたい。<br/>*は日間にありたい。<br/>*は日間にありたい。<br/>*は日間にありたい。<br/>*は日間にありたい。<br/>*は日間にありたい。<br/>*は日間にありたい。<br/>*は日間にありたい。<br/>*は日間にありたい。<br/>*は日間には、<br/>*は日間には、<br/>*は日間には、<br/>*は日間には、<br/>*は日間には、<br/>*は日間に、<br/>*は日間には、<br/>*は日間に、<br/>*は日間には、<br/>*は日間には、<br/>*は日間に、<br/>*は日間には、<br/>*は日間に、<br/>*は日間に、<br/>************************************</td><td>学物質の製造輸入数量等<br/>(ださい。           ・・・・・・・・・・・・・・・・・・・・・・・・・・・・・・・・・・・・</td><td>F届出ノー般化学物質、優先評価化学物質、</td></li></ul>                                                                                                    | 学物質、監視化:<br>から様式を切り着えてく<br>*は時間に、<br>ホイス、<br>*は日間になり、<br>ホイス、<br>*は日間になり、<br>かま、<br>*は日間になりたい。<br>*まで、<br>このからない。<br>*は日間にありたい。<br>*まで、<br>*は日間にありたい。<br>*は日間にありたい。<br>*は日間にありたい。<br>*は日間にありたい。<br>*は日間にありたい。<br>*は日間にありたい。<br>*は日間にありたい。<br>*は日間にありたい。<br>*は日間にありたい。<br>*は日間にありたい。<br>*は日間にありたい。<br>*は日間にありたい。<br>*は日間にありたい。<br>*は日間にありたい。<br>*は日間にありたい。<br>*は日間にありたい。<br>*は日間にありたい。<br>*は日間には、<br>*は日間には、<br>*は日間には、<br>*は日間には、<br>*は日間には、<br>*は日間に、<br>*は日間には、<br>*は日間に、<br>*は日間には、<br>*は日間には、<br>*は日間に、<br>*は日間には、<br>*は日間に、<br>*は日間に、<br>************************************                                                                                                    | 学物質の製造輸入数量等<br>(ださい。           ・・・・・・・・・・・・・・・・・・・・・・・・・・・・・・・・・・・・                                                                                                    | F届出ノー般化学物質、優先評価化学物質、                                                     |
| <ul> <li>般化学物理<br/>(の製造物)</li> <li>(の製造物)</li> <li>(の製造物</li></ul>                                                                                                    | <ul> <li>(優先評価化:<br/>入数量等届出)</li> <li>(日本市・日本市・日本市・日本市・日本市・日本市・日本市・日本市・日本市・日本市・</li></ul>                                                                                                    | 学物質、監視化:<br>から様式を切り掛えてく<br>には、<br>のでは、<br>のでは、<br>のでは、<br>のでは、<br>のでは、<br>のでは、<br>のでは、<br>ので                                                                                                    | 学物質の製造輸入数量等<br>(ださい。           ・・・・・・・・・・・・・・・・・・・・・・・・・・・・・・・・・・・・                                                                                                    | Fall/一般化学物質、優先評価化学物質、<br>                                                |
| <ul> <li>般化学物質</li> <li>の思進物()</li> <li>(の思進物)</li> <li>(の思進物)</li> <li>(の思道の思想の思想の思想の思想の思想の思想の思想の思想の思想の思想の思想の思想の思想の</li></ul>                                                                                                    | <ul> <li>(優先評価化)<br/>入数量等居出</li> <li>(日本市内市大学市)、<br/>(日本市内市大学市)、<br/>(日本市大学市)、<br/>(日本市大学市)、<br/>(日本市大学市))、<br/>(日本市大学市)、<br/>(日本市大学市))、<br/>(日本市大学市))</li> </ul>                                                                                                    | 学物質、監視化:<br>から様式を切り替えてく<br>*はまりを切り替えてく<br>*はまりを切り替えてく<br>*はまりを切り<br>がて、<br>*はまりを切り<br>のようでした。<br>きまう、<br>では、<br>*はずいたのし<br>では、<br>*はまりたのし<br>では、<br>*はまりたのし<br>では、<br>*はまりたのし<br>では、<br>*はまりたのし<br>では、<br>*はまりたのし<br>でん。<br>*はまり、<br>*はまり、<br>*はまし、<br>*はまし、<br>*は、<br>*は、<br>*は、<br>*は、<br>*は、<br>*は、<br>*は、<br>*は                                                                                                    | 学物質の製造輸入数量等<br>(たさい。           ・・・・・・・・・・・・・・・・・・・・・・・・・・・・・・・・・・・・                                                                                                    | Fall/一般化学物質、優先評価化学物質、<br>※1詳細は次ペー<br>※2詳細は次ペー<br>※2詳細は次ペー                |
| <ul> <li>般化学物質<br/>の製造物</li> <li>この製造物</li> <li>この製造物</li> <li>この見たり</li> <li>する様式一覧</li> <li>学物質、母先調<br/>物質の製造な気</li> <li>学物質、母先調<br/>物質の製造な気</li> <li>するまたがある等</li> <li>高まがある等</li> <li>出た選択</li> <li>の気質を実行し</li> </ul>                                                                                                    | <ul> <li></li></ul>                                                                                                    | 学物質、監視化:<br>から様式を切り着えてく<br>*ご様:<br>*ご様:<br>*ご様:<br>*ご様:<br>*ごでは、<br>*ごでは、<br>*ごで、<br>*ごで、<br>*ごで、<br>*ごで、<br>*ごで、<br>*ごで、<br>*ごで、<br>*ごで、<br>*ごで、<br>*ごで、<br>*ごで、<br>*ごで、<br>*ごで、<br>*ごで、<br>*ごで、<br>*ごで、<br>*ごで、<br>*ごで、<br>*<br>*<br>*<br>*<br>*<br>*<br>*<br>*<br>*<br>*<br>*<br>*<br>*<br>*<br>*<br>*<br>*<br>*<br>*                                                                                                    | 学物質の製造輸入数量等<br>(ださい。           通うレビュー           通うレビュー           「日本市内市市市市市市市市市市市市市市市市市市市市市市市市市市市市市市市市市市市                                                                                                    | FALL/一般化学物質、優先評価化学物質、<br>※1詳細は次ペー<br>※2詳細は次ペー<br>※2詳細は次ペー<br>『「日本書」      |
| <ul> <li>般化学物質<br/>(の製造物)</li> <li>(の製造物)</li> <li>(の製造物</li></ul>                                                                                                    | <ul> <li>(優先評価化:<br/>入数量等届出)</li> <li>(日本市場所)</li> <li>(日本市場所)</li></ul>                                                                                                    | 学物質、監視化:<br>から様式を切り掛えてく<br>には、いう様式を切り掛えてく<br>には、いう様式、<br>のでは、<br>のでは、<br>のでので ので<br>のでい<br>のでいいの<br>ので<br>のでは、<br>のでは、<br>のでは、<br>のでは、 | 学物質の製造輸入数量等<br>(ださい。           ・・・・・・・・・・・・・・・・・・・・・・・・・・・・・・・・・・・・                                                                                                    | Fall/一般化学物質、優先評価化学物質、<br>                                                |
| <ul> <li>般化学物質<br/>(の製造物)</li> <li>(の製造物)</li> <li>(の製造物</li></ul>                                                                                                    | <ul> <li>(優先評価化:<br/>入数量等届出)</li> <li>(日本市内市大学市)、<br/>(日本市内市大学市)、<br/>(日本市大学市)、<br/>(日本市大学市))、<br/>(日本市大学市)、<br/>(日本市大学市))、<br/>(日本市大学)、<br/>(日本市大学))、<br/>(日本市大学))、<br/>(日本市大学))、<br/>(日本市大学))、<br/>(日本市大学))、<br/>(日本市大学))、<br/>(日本市大学))<br/>(日本市大学))<br/>(日本市大)))<br/>(日本市大)))<br/>(日本市大)))<br/>(日本市大)))<br/>(日本市大)))<br/>(日本市大)))<br/>(日本市大)))<br/>(日本市大)))<br/>(日本市大)))<br/>(日本市大)))<br/>(日本市大)))<br/>(日本市大)))<br/>(日本市大)))<br/>(日本市大)))<br/>(日本市大)))<br/>(日本市大)))<br/>(日本市大)))<br/>(日本市大)))<br/>(日本市大)))<br/>(日本市大)))<br/>(日本市大)))<br/>(日本市大)))<br/>(日本市大))))<br/>(日本市大))))<br/>(日本市大))))<br/>(日本市大))))<br/>(日本市大))))<br/>(日本市大))))<br/>(日本市大))))<br/>(日本市大))))<br/>(日本市大))))<br/>(日本市大)))))<br/>(日本市大)))))<br/>(日本市大)))))<br/>(日本市大)))))))))<br/>(1)(1)(1)(1)))))))))((1)(1)(1)(1)(1)(1)(</li></ul> | 学物質、監視化:<br>から様式を切り替えてく<br>※読得で成正<br>ホイス、<br>※読得で成正<br>ホイス、<br>※読得でなりた。<br>のようでかで、<br>あたいたかで、<br>あたいたかで、<br>あたいたかで、<br>のはまたいたかで、<br>のはまたいたかで、<br>のは、<br>ので、<br>ので、<br>ので、<br>ので、<br>ので、<br>ので、<br>ので、<br>ので                                                                                                    | 学物質の製造輸入数量等<br>(ださい。           ・・・・・・・・・・・・・・・・・・・・・・・・・・・・・・・・・・・・                                                                                                    | Fall / 一般化学物質、優先評価化学物質、<br>※1 詳細は次ペー<br>※2 詳細は次ペー<br>※2 詳細は次ペー<br>『世先生業作 |

### ※1 申請する様式一覧

| 文書名:           |                                                                                                    |             |
|----------------|----------------------------------------------------------------------------------------------------|-------------|
| 申請書作成日:        | 西雪                                                                                                    | 赤枠内の日付は     |
| あて先:           | 经资產業大臣 厭                                                                                                    | 必ず記入してください。 |
| 申請者の情報:        |                                                                                                    |             |
| 住所ふりがな:        | トウキョウトチヨダクカスミガセキ                                                                                                 |             |
| 住所:            | 東京都千代田区霞が関1丁目3-1                                                                                                 |             |
| 中請者:           | (氏名又は名称及び法人にあってはその代表者の氏名)                                                                                        | 正しい内容で      |
| 氏名 ふり がな:      | ヤマダ ハナコ                                                                                                    | シュンシュマ      |
| 氏络:            | 山田 花子                                                                                                    | 記入されているが唯   |
| 名称ふりがな:        | ケイザイサンギョウショウキョウサイクミアイ                                                                                            | 認してください。    |
| 44件:           | 経済産業省共済組合                                                                                                    | なお、修正はマイページ |
| 代表者役職名:        |                                                                                                    | 内の「基本情報管理」  |
| 代表書ふりがな:       | ヤマダ タロウ                                                                                                    |             |
| 代表書氏名:         | 山田 太郎                                                                                                    | で行ってください。   |
| <b>申請居出根拠:</b> | 化学物質の書並及び製造等の規制に関する法律第八条第一項、化学物質の<br>書並及び製造等の規制に関する法律第九条第一項、化学物質の書並及び製<br>造等の規制に関する法律第十三条第一項の規定により部件のとおり層出ま<br>ま |             |

### ※2 添付書類(xmlファイル、zipファイル)

a)「書類を添付」ボタンをクリックしてください。

| 添付書類                  |       |
|-----------------------|-------|
| 提出する書類がある場合、添付してください。 | 書類を添付 |
| 必須 届出内容をXML形式で出力したもの  |       |

b)添付書類追加画面が展開されますので、「参照」ボタンをクリックし、支援ソフトで作成したxmlファイルを選択してください。

なお、xmlファイルは「¥kashinho¥todokede¥output¥XML」フォルダに排出されていますが、出力

データの保存先を変更した場合は、変更した保存先フォルダにxmlファイルが格納されています。 また、届出物質が「構造・組成について参考となる事項を記載した書類」の添付対象となっている場合

また、油面物質が「補造・組成について参考となる事項を記載した書類」の称例対象となっている場合 は、xmlファイルを添付した後、「追加」ボタンをクリックして枠を追加し、

「¥kashinho¥todokede¥output¥XML」フォルダに排出されたzipファイルを選択してください。

| ▲ 添付書類追加<br>申請に必要な書類を添付して<br>添付可能ファイル拡張子: [xi | ください。<br>nl, zip]        | 「参照」ボタンをクリックしてxml<br>ファイルを選択してください。 |  |
|-----------------------------------------------|--------------------------|-------------------------------------|--|
|                                               | 容をXML形式で出力したもの           |                                     |  |
| 提出形式: ● 添付<br>こちらにファイルをドラ                     | ○ 別送<br>ラッグアンドドロップして指定でき |                                     |  |
| ファイル名/URL:<br>ファイルサイズ: KB/10                  | 2400КВ                   | 参照<br>URL確認                         |  |
| ファイルサイズ合計 : 0KB<br>キャンセル                      | 書類名はデフォー います(変更イ         | ルトで入って<br>下可)。<br>※tt               |  |

| kashinho        | ^ | 名前         | ^                       |                | 種類                         | サイズ           | 更新日    |
|-----------------|---|------------|-------------------------|----------------|----------------------------|---------------|--------|
| backup          |   | € データ出力_20 | 022_4000012090001_20220 | 0601104233.xml | Microsoft Edge HTML E      | ) 11 KB       | 2022/0 |
| bin             |   | 1 データ出力_20 | 022_4000012090001_20220 | 0601104233.zip | 圧縮 (zip 形式) フォルダー          | 32 KB         | 2022/0 |
| config          |   |            |                         |                |                            |               |        |
| database        |   |            |                         |                |                            | ヮイルを選択し       | ,      |
| help            |   |            |                         |                | <b>T</b> / <del>t</del> "+ |               |        |
| todokede        |   |            |                         |                |                            | :د <b>۱</b> ₀ |        |
| 📕 input         |   |            |                         |                |                            |               |        |
| output          |   |            |                         |                |                            |               |        |
| CSV             |   |            |                         |                |                            |               |        |
| XML             |   |            |                         |                |                            |               |        |
| 👔 データ出力_2022_40 | 0 |            |                         |                |                            |               |        |

| 創出形式:                            | <ul> <li>         ・        振出内容をXML形式で出力し         ・         ・         ・</li></ul> | ,たもの                 |                            | 山が仮添け                 |        |
|----------------------------------|-----------------------------------------------------------------------------------|----------------------|----------------------------|-----------------------|--------|
| 256627                           | ァイルをドラッグアンドドロップし                                                                  | ノて施定できます             | されます。                      | ר ו ייני אין ייני אין |        |
| ファイル名/UR                         | R. 1                                                                              | /kashinho/todokede/v | output/XML/データ出力_2022_4000 | 012090 伊州             | URLAR  |
| ファイルサイス                          | (: 10.1KB/102400KB                                                                |                      |                            |                       |        |
|                                  |                                                                                   |                      |                            |                       |        |
|                                  | (1979-1977)                                                                       |                      |                            |                       |        |
| 111 C.C.                         | の職業を提出                                                                            |                      |                            |                       |        |
| RANCE -                          | . Heat Rice                                                                       |                      |                            |                       |        |
| alase of the s                   | a land Contract                                                                   |                      |                            |                       |        |
|                                  | ァイルをドラッグアンドドロップし                                                                  | して施定できます             |                            |                       |        |
| C 226/27                         |                                                                                   |                      |                            |                       |        |
| C 55627                          |                                                                                   |                      |                            | 6953                  | URLAND |
| 25562)<br>77-118/UR              | u. ::]                                                                            |                      |                            |                       |        |
| こちらにノ)<br>ファイル名/UR<br>ファイルサイス    | ц.:<br>(: кв                                                                      |                      |                            |                       |        |
| 255に))<br>7テイル名/UR<br>7テイルサイス    | ц.: <br>(: кв                                                                     |                      |                            |                       |        |
| 2552)7<br>7テイル名/UR<br>7テイルサイズ    | Щ.:<br>(: КВ                                                                      |                      |                            |                       | H538   |
| 255277<br>774128/UR<br>774129473 | Ц.:<br>(: КВ                                                                      |                      |                            |                       | 彩珠     |

| 25                             |                    |                                                              |
|--------------------------------|--------------------|--------------------------------------------------------------|
| 書類名:                           | 届出内容をXML形式で出       | 力したもの                                                        |
| 提出形式:                          | ● 添付 ○ 別送          |                                                              |
| こちらにファ                         | ァイルをドラッグアンドドロッ     | プして描定できます                                                    |
| ファイル名/UR                       | 4L :               | /kashinho/todokede/output/XML/データ出力_2022_4000012090 参照 URL確認 |
| ファイルサイズ                        | (: 10.1KB/102400KB |                                                              |
|                                |                    |                                                              |
| (Ⅲ ▼ この<br>■類名:                | )書類を提出<br>構造添付書類   | 書物名を記入してください                                                 |
| 副形式:                           | • 添付 〇 別送          |                                                              |
| こちらにファ                         | ァイルをドラッグアンドドロッ     | プレて搬走できます                                                    |
| 8333480                        |                    |                                                              |
|                                | u.:                | /kashinho/todokede/output/XML/データ出力_2022_4000012090 参照 URL論認 |
| ファイル名/UR                       |                    |                                                              |
| ファイル名/UR<br>ファイルサイズ            | (: 31.4KB          | 「参照」ボタンでzipファイルを選択してください。                                    |
| ファイル名/UR<br>ファイルサイズ<br>ァイルサイズ合 | (: 31.4KB          | 「参照」ボタンでzipファイルを選択してください。<br>全ファイルの仮添付が終了したら                 |

| kashinho | ^ | 名前                                                   | 種類                    | サイズ   | 更新日    |
|----------|---|------------------------------------------------------|-----------------------|-------|--------|
| 📕 backup |   | <b>マ</b> データ出力_2022_4000012090001_20220601104233.xml | Microsoft Edge HTML D | 11 KB | 2022/0 |
| L bin    |   | 🔋 データ出力_2022_4000012090001_20220601104233.zip        | 圧縮 (zip 形式) フォルダー     | 32 KB | 2022/0 |
| l config |   |                                                      |                       |       |        |
| database |   |                                                      | >>                    |       |        |
| help     |   |                                                      | ZinJzd                | しを遅圮  | 1      |
| todokede |   |                                                      |                       | で歴れ   |        |
| 📒 input  |   |                                                      | してください                | ۱۰    | J      |
| 🧵 output |   |                                                      |                       |       |        |
| CSV      |   |                                                      |                       |       |        |
| XML      |   |                                                      |                       |       |        |

c)「添付」した書類を確認してください。

| 提出する書類がある場合、添付してください。 | 書類を添付                                                      |
|-----------------------|------------------------------------------------------------|
| 必須 届出内容をXML形式で出力したもの  | デー夕出力_2022_4000012090001_20220601104233.xml                |
| 任意 構造添付書類             | データ出力_2022_4000012090001_20220601104233 <mark>.</mark> zip |

### ⑨提出先を選択してください。

| I | 提出纬  | <b>先選択</b> |                        |        |
|---|------|------------|------------------------|--------|
| 捉 | 出先の様 | 幾関を選択して    | てください。                 | 提出先を選択 |
|   | 必須   | 提出先        | 產業保安·安全G化学物質管理課化学物質安全室 |        |

### ⑩届出内容を確認し、問題が無い場合は『提出』ボタンをクリックしてください。

|                                                                                                    | 申請書入力                                                                                                    | 4/3/46/#22                                                                                                    | 標注                              | 统了                                                                 |
|----------------------------------------------------------------------------------------------------|----------------------------------------------------------------------------------------------------|----------------------------------------------------------------------------------------------------|---------------------------------|--------------------------------------------------------------------|
| 申請内容                                                                                                    | 2 <b>確認</b><br>.、「 <sup>1</sup> 2出」ボタンを押してくり                                                                                                    | sau.                                                                                                    |                                 |                                                                    |
| 基本情報                                                                                                    |                                                                                                    |                                                                                                    |                                 |                                                                    |
| 申請者情報                                                                                                    |                                                                                                    |                                                                                                    |                                 | 5¥MB                                                               |
| 法人名                                                                                                    | 経濟産業省共済組合                                                                                                    |                                                                                                    |                                 |                                                                    |
| 申請者氏名                                                                                                    | 山田 太郎                                                                                                    |                                                                                                    |                                 |                                                                    |
| 住所                                                                                                    | 東京總千代田区震が閏1                                                                                                    | 丁目3-1                                                                                                    |                                 |                                                                    |
| 連絡先氏名                                                                                                    | 山田 花子                                                                                                    |                                                                                                    |                                 |                                                                    |
| 連編先氏名<br>住所<br>手続名称<br>一般化学物質<br>数量等届出<br>申請書提出                                                               | 山田 花子<br>東京都千代田区武が間 1<br>5、優先評価化学物質、監視<br>対象一覧                                                                                                    | -3-1<br>R化学物質の製造輸入数量等届出/一般化学物質、優先評価                                                                                                    | 化学物質、監社                         | 見化学物質の製造輸プ                                                         |
| 速輸先氏名<br>住所<br>手続名称<br>一般化学物質<br>数量等届出<br>申請書提出<br>申請書提出                                                      | 山田 花子<br>東京都干代田区震が倒 1<br>4、優先評価化学物質、監装<br>対象一覧<br>一般化子物質、優                                                                                                    | -3-1<br>化学物質の製造輸入数量等届出/一般化学物質、優先評価<br>13評価化子物質、監視化子物質の製造数温氣出                                                                                             | 化学物質、監谷                         | 見化学物質の製造輸力                                                         |
| 速解先氏名。<br>住所<br>手続名称<br>一般化学物質<br>助量等届出<br>申請書提出<br>申请書名称<br>添付書類                                             | 山田 花子<br>東京都干代田区武が倒 1<br>5、優先評価化学物質、監視<br>対象一覧<br>一般化学物質、受                                                                                                    | -3-1<br>化学物質の製造輸入数量等届出/一般化学物質、優先評価<br>共評価化学物質、監視化学物質の製造数運転出                                                                                              | 化学物質、監社                         | 見化学物質の製造輸力<br>して、<br>して、<br>して、<br>して、<br>して、<br>して、<br>して、<br>して、 |
| 进船先此名。<br>住所<br>手続名称<br>一般化学物質<br>数量等届出<br>申請書提出<br>申請書提出<br>承付書類<br>篇出均容をXML                                 | <ul> <li>山田 花子</li> <li>東京都干代田区震が倒 1</li> <li>(、優大評価化学物質、監装</li> <li>対象一覧</li> <li>一般化子物質、優</li> <li>用成で出力したもの</li> </ul>                                                                                                    | -3-1<br>化学物質の製造輸入数量等届出/一般化学物質、優先評価<br>和確化字物質、監視化字物質の製造数準隔出<br>データ出力_2022_4000012090001_20220601104233.sm                                                 | 化学物質、監社                         | 見化学物質の製造輸力                                                         |
| 連絡先此名<br>住所<br>手続名称<br>一般化学物質<br>数量等届出<br>申請書提出<br>申請書提出<br>編悉内容をXML<br>編品内容をXML<br>編品向付置編                    | 山田 花子<br>東京都干代田区蔵が関 1<br>5、優先評価化学物質、監初<br>対象一覧<br>一般化子物質、 20<br>                                                                                                    | -3-1<br>2化学物質の製造輸入数量等届出/一般化学物質、優先評価<br>結構化子物質、監視化子物質の製造数強励出<br>データ出力_2022_4000012090001_20220601104233.xm<br>データ出力_2022_4000012090001_20220601104233.xm  | 化学物質、監 <del>行</del><br>11<br>11 | 見化学物質の製造輸力                                                         |
| 速縮先低名<br>住所<br>手続名称<br>一般化学物質<br>数量等届出<br>申請書提出<br>申請書提出<br>原本的書類<br>編出内容をXML<br>編述内容をXML<br>編述内容をXML<br>編載方言 | 山田 花子<br>東京都干代田区蔵が関 1<br>5、優先評価化学物質、監視<br>対象一覧<br>一般化子物質、 2<br>- 一般化子物質、 2<br>- 一般化子物質、 2<br> | -3-1<br>2化学物質の製造輸入数量等届出/一般化学物質、優先評価<br>5評価化子物質、監視化子物質の製造数違属出<br>データ出力_2022_4000012090001_20220601104233.xm<br>データ出力_2022_4000012090001_20220601104233.xm | 化学物質、監社<br>11                   | 見化学物質の製造輸ク                                                         |

⑪提出完了画面が表示されたら「届出」は完了です。

問い合わせ番号は発行されませんので、提出状況等はe-Govのマイページから確認してください。

|                                          |                                                  | 申請內容種認                    | 提出完了                               |
|------------------------------------------|--------------------------------------------------|---------------------------|------------------------------------|
| 2出完了<br>出後の商査状況等は<br>職業で「中は書使えター<br>申請情報 | マイページの「申講室件一覧」から確認でき<br>ウンロード」を行わない場合、以降中請責務えをダウ | たす。<br>シンロードをすることはできませんの? | c. ご注意ください。<br>申請問控スダウンロー          |
| 到速带号                                     | 1512022000000409                                 |                           |                                    |
| ¥62049                                   | 2022年月日 14時46分31秒                                |                           |                                    |
| 法人名                                      | 經濟產業省共產銷合                                        |                           |                                    |
| 申請者氏名                                    | 山田 木郎                                            |                           |                                    |
| 手続名称                                     | 一般化学物質、優先評価化学物質、<br>物質の製造輸入数量等届出                 | 監視化学物質の製造輸入数量等            | 届出ノ一般化学物質、優先評価化学物質、監視化学<br>ロブックマーク |
| PERMIT                                   | 到達                                               |                           |                                    |
| 所管府省                                     | 経済産業省                                            |                           |                                    |
| 提出先                                      | 産業保安·安全G化学物質管理課化                                 | 学物質安全室                    |                                    |
| 1993                                     | 一般化学物質、優先評価化学物質、景                                | 監視化学物質の製造数星属出             |                                    |
| 申請様式                                     |                                                  |                           |                                    |

12届出書提出後の進捗状況等(e-Govマイペー

ジ)。進捗状況はステータスで確認できます。

到達:電子申請済み

審査開始:経済産業省の「化審法届出管理システム」で届出データの仮取り込み 手続終了:「化審法届出管理システム」への届出データの本取り込み完了

| マイページ                                                                                      | 手続検索 手続つ                                    | 「ックマーク 申請案                     | キー覧 メッセ・                                                  | -ÿ #                                                                                                    | 基本情報管理                          |                                   |                      |                 |        |
|--------------------------------------------------------------------------------------------|---------------------------------------------|--------------------------------|-----------------------------------------------------------|----------------------------------------------------------------------------------------------------|---------------------------------|-----------------------------------|----------------------|-----------------|--------|
| ○ 申請案件に関                                                                                   | <sup>間する通知</sup><br>0 <sub>件</sub>          | ☆ 手続に関するご案内<br>0 <sub>代</sub>  | <b>₽</b> 22                                               | 文書                                                                                                    | 0 件                             | <b>a</b>                          | 子送達                  | 0 <sub>(1</sub> | ŧ      |
|                                                                                            |                                             |                                |                                                           |                                                                                                    |                                 |                                   |                      |                 |        |
| <b>手続ブックマー</b> ク                                                                           | <b>フ</b><br><申請する手続をブック                     | マークすることか                       | マテータスは審<br>「到達 ⇒ 報<br>遷移します。                              | 評査状況<br>審査開始                                                                                                    | に応じ<br>台 → 手                    | て<br>≅続終了」。                       | Ł                    |                 | >      |
| <ul> <li>手続ブックマーク</li> <li>「手続検索」からよく</li> <li>直近の案件</li> <li>ステータス</li> </ul>             | 7<br><申請する手続をブック<br>到達番号                    | マークすることが                       | ステータスは審<br>「到達 ⇒ ₹<br>遷移します。                              | 查状汤     查查開始     章     查     章     查     前     章     查     前     章     查     前     章     查     前     章     章 | に応じ<br>台 → 手                    | て                                 |                      | 13              | >      |
| <ul> <li>手続ブックマーク</li> <li>「手続検索」からよく</li> <li>直近の案件</li> <li>ステータス</li> <li>到達</li> </ul> | 7<br><申請する手続をブック<br>到達番号<br>151202200000040 | マークすることが<br>法人名<br>9 経済産業省共済組合 | ステータスは審<br>「到達 → 著<br>遷移します。<br><sup>申講者氏名</sup><br>山田 太郎 | 齐查状沉 事查開 如                                                                                                    | $に 応じ 台 \rightarrow 手売名称会化学物質、$ | て<br>三続終了」。<br><sup>優先評価化学物</sup> | と<br>到達E<br>質… 20224 | ;≡<br> 時<br>∓月  | ><br>_ |

### 5. 提出した電子届出データに不備が見つかった場合の対応

①経済産業省の「化審法届出管理システム」にデータを仮取り込みした際に、データのレイアウト等に不備があるため取り込めなかった場合は、経済産業省にてデータの「拒否発出」操作を行います。メール通知設定の「案件ステータス」を「受信する」に設定した場合は、e-Govからプログレスレポート(申請案件進捗状況のお知らせ)が配信されます。

※通知を受け取ったら必ずe-Govマイページにログインし、「メッセージ」タブを開き状況を確認してください。

| (進捗状況お知らせメール)                                                               |                                             |
|-----------------------------------------------------------------------------|---------------------------------------------|
| [e-Gov]申請案件進捗状況のお知らせ                                                        |                                             |
| 8字申請サービス <shinsei-min@kn.e-gov.go.jp><br/>宛先 ●</shinsei-min@kn.e-gov.go.jp> |                                             |
| e-Gov をご利用いただきありがとうございます。                                                   |                                             |
| e-Gov アカウント: @ によって行われた申請案件の進捗状況をお知らせします。                                   |                                             |
| (進捗状況) 2022/08/12 18 時点<br>■速度があった由語家体                                      |                                             |
|                                                                             | 「が行われた申請案件」                                 |
| ■発出された公文書 (二/仕类のが言                                                          | 見 つうり し し し し し し し し し し し し し し し し し し し |
|                                                                             | ×小C1は9。                                     |
| ■ 備止通知が行われた申請条件<br>1件                                                       |                                             |
| ■返戻が行われた申請案件                                                                |                                             |
| 0 件                                                                         |                                             |
| ■電子申請マイページ                                                                  |                                             |
| LURL https://                                                               |                                             |
| この案内メールにお心当たりの無い方は、このメールを削除いただけますようお願いいたします。                                |                                             |
| ※この電子メールアドレスは配信専用です。この案内メールに返信しないようお願いいたします。                                |                                             |
|                                                                             |                                             |
| (このメールに関する問合せ先)                                                             |                                             |
| (このメールに関する問合せ先)<br>e-Gov 利用者サポートデスク                                         |                                             |

②e-Govマイページにログインし、「メッセージ」タブを開いて状況を確認してください。

| -GOV         | 3子申請                          | お開合せ ヘルプ 🛓               |  |  |  |
|--------------|-------------------------------|--------------------------|--|--|--|
| হৰ্ব-২০      | 手続換素 手続ブックマーク 申請案件一覧 メッセージ    | 基本请崔篮理                   |  |  |  |
| <b>メッセージ</b> | タイトル メッセージを                   | 確認してください。                |  |  |  |
| 本文           | 申請・届出に対して、〇〇です。〇〇してください。      |                          |  |  |  |
| 添付ファイル       |                               | 1 紀刈に1相上」採作はしないでください。    |  |  |  |
| 到速曲号         | 1512022000000409              | 「補正」操作でデータを差し替えた場合、      |  |  |  |
| HE 191       | 補正                            | e-Govのフェーズが自動的に変更されてし    |  |  |  |
| 法人名          | 経済産業省共済組合                     | まうため、化審法届出管理システムにデー      |  |  |  |
| 申請者氏名        | 山田太郎                          |                          |  |  |  |
| 手統名称         | 一般化学物質、優先評価化学物質、監視化学物質の製造数呈扁出 | タが取り込めなくなってしまいます。ナータを11家 |  |  |  |
| 発行日時         | 2022年 月 日 14時46分31秒           | 正する場合は、再度、申請手続を行ってく      |  |  |  |
| 発出元          | 経済産業省                         | ださい。                     |  |  |  |
|              | 2022年8月30日                    |                          |  |  |  |

③マイページの「申請案件一覧」からメッセージに記載されていた到達番号をクリックします。

| C-GOV 電子申請                                                                      | _       |      | お問合せ へ | ルプ 🔒   |           |
|---------------------------------------------------------------------------------|---------|------|--------|--------|-----------|
| <u>マイページ</u> 手続検索 手続ブックマーク 申請案件一員                                               | ミングセージ  | 基本   | 情報管理   |        |           |
|                                                                                 |         |      |        |        |           |
| 申請案件一覧                                                                          |         |      |        |        |           |
| これまでに申請した案件の一覧です。                                                               |         |      |        |        |           |
| 統込条件                                                                            |         |      |        |        | ٥         |
| 2件 《 < 1                                                                        | ♥/1>>>> |      |        |        | 表示件数 20 🖌 |
| · 到達日時 ▼ 月順 ▲ <b>路組</b> ▼                                                       |         | 納付状況 | 納付待ち件数 | 補正通知件数 | 公文書等件数    |
|                                                                                 |         |      |        |        |           |
| 山田 太郎<br>一般化学物質、優先評価化学物質、監視化学物質の製造数量届出/一般化学物質                                   | 、優先評価化… |      |        |        |           |
| 副編(第下1654年)<br>到達番号:1512022000000397 到達日時:2022年8月8日16時45分<br>経済産業者共高組合<br>山田 太郎 |         | ·    | 14     | e.     |           |
| 一般化学物質、優先評価化学物質、監視化学物質の製造数量届出/一般化学物質                                            | 、優先評価化… |      |        |        |           |

### ④申請案件状況のステータスで『申請取下げ』を選択します。

| e-eov                | "電子申請            |                      | お問合せ       | ~いプ 🔒       |        |
|----------------------|------------------|----------------------|------------|-------------|--------|
| マイページ                | 手続検索 手続ブックマー     | ク 申請案件一覧 メッセージ       | 基本情報管理     |             |        |
| 申請案件                 | 犬況               |                      |            |             |        |
| 到達番号                 | 151202200000409  |                      |            |             |        |
| 法人名                  | 経済産業省共済組合        |                      |            |             |        |
| 申請者氏名                | 山田 太郎            |                      |            |             |        |
| 手続名称                 | 一般化学物質、優先評価化学物質、 | 監視化学物質の製造数量届出/一般化学物質 | 、優先評価化学物質、 | 監視化学物質の製造数量 | 副出     |
| 提出先組織                | 産業保安·安全G化学物質管理課( | 七学物質安全室              |            |             |        |
| ステータス :              | 到達               |                      |            |             | Ⅲ 履歴一覧 |
| 到達/補正日               | 審査開始             | 審査終了                 | 手統終了       |             | 申請取下げ  |
| 2022年8月12日<br>14時46分 |                  |                      |            |             | 申請取下げ  |

### ⑤取下げ依頼内容を記入し、『内容を確認』をクリックします。

| e-eo    | ✔ 電子申請                |                       | お問合せ      | t ヘルプ 🚨       |
|---------|-----------------------|-----------------------|-----------|---------------|
|         | 取下げ依頼                 | 取下げ依頼内容確認             |           | 取下げ依賴完了       |
| 反下げ依    | 頼                     |                       |           |               |
| 取下げ対象   |                       |                       |           |               |
| 到達番号    | 151202200000409       |                       |           |               |
| 法人名     | 経済産業省共済組合             |                       |           |               |
| 申請者氏名   | 山田太郎                  |                       |           |               |
| 手統名称    | 一般化学物質、優先評価化学物質、      | 監視化学物質の製造数量届出/一般化学物質、 | 優先評価化学物質、 | 監視化学物質の製造数量届出 |
| 提出先組織   | 產業保安·安全G化学物質管理課化学物質安全 | 全室                    |           |               |
|         |                       |                       |           |               |
| 取下げ依頼の  | 内容                    |                       |           |               |
| 取下げ依頼者の | 56                    |                       |           |               |
|         |                       |                       |           |               |
| 取下げ理由   |                       |                       |           |               |
|         |                       |                       |           |               |
|         |                       |                       |           |               |
|         |                       |                       |           |               |
|         | _                     |                       |           |               |
| キャンセル   |                       |                       |           | 内容を確認         |

⑥取下げ依頼内容を確認し、問題が無ければ『提出』ボタンをクリックしてください。

| e-eov         | 图 <del>了</del> 申請                   | お問合せ        | ヘルプ   | ÷            |
|---------------|-------------------------------------|-------------|-------|--------------|
| H             | 取下げ依賴 取下げ依賴 因                       |             | 取下げ   | <b>X</b> 頼完了 |
| 取下げ依頼         | 内容確認                                |             |       |              |
| 取下げ対象         |                                     |             |       |              |
| 到達番号          | 1512022000000409                    |             |       |              |
| 法人名           | 経済産業省共済組合                           |             |       |              |
| 申請者名          | 山田太郎                                |             |       |              |
| 手続名称          | 一般化学物質、優先評価化学物質、監視化学物質の製造数量届出/一般化学物 | 質、優先評価化学物質、 | 監視化学物 | 「質の製造数量届出    |
| 提出先組織         | 產業保安·安全G化学物質管理課化学物質安全室              |             |       |              |
| 取下げ依頼内容       |                                     |             |       |              |
| 取下If依頼者<br>氏名 | :山田 花子                              |             |       |              |
| 取下げ理由         | :データ不備のため                           |             |       |              |
|               |                                     |             |       |              |
| 修正            |                                     |             |       | 提出           |

### ⑦取下げ依頼完了画面が表示されたら「取下げ」は完了です。

| e-60V 電子                         | 申請                                        | お問合せ ヘルプ 💄                |
|----------------------------------|-------------------------------------------|---------------------------|
| 取下げ                              | 依賴 取下げ依賴內容確認                              | 取下げ依賴完了                   |
| 取下げ依頼完立                          | 7                                         |                           |
| <b>依頼日時</b><br>2022年8月15日 18時225 | <b>3</b> 44秒                              |                           |
| 取下げ対象                            |                                           |                           |
| 到達番号                             | 1512022000000409                          |                           |
| 法人名                              | 経済産業省共済組合                                 |                           |
| 申請者名                             | 山田太郎                                      |                           |
| 手続名称                             | 一般化学物質、優先評価化学物質、監視化学物質の製造輸入数量/一般化<br>量等届出 | 学物質、優先評価化学物質、監視化学物質の製造輸入数 |
| 提出先組織                            | 產業保安·安全G化学物質管理課化学物質安全室                    |                           |
|                                  |                                           |                           |
|                                  |                                           | 申請案件状況へ                   |

### ⑧届出書の進捗状況等

| e-eov a       | 子申請                      |                  | 前回ログイン 2022年 月 E | 3 16:21 お問合せ   | き ヘルプ 💄        |                |
|---------------|--------------------------|------------------|------------------|----------------|----------------|----------------|
| <b>マ</b> イページ | 手続検索 手続ブッ                | クマーク 申請案件一!      | 覧 メッセージ          | 基本情報管理         |                |                |
| ☑ 申請案件に関      | 1する通知<br>0<br>件          | 〕手続に関するご案内<br>〇件 | ⋛ 公文書            | 0 <sub>件</sub> |                | 0 <sub>件</sub> |
| 一般化学物質、優先許    | <b>7</b><br>平価化学物質、監視化学物 | 質の製造数量届出         |                  |                |                | >              |
| 直近の案件         |                          |                  |                  |                |                | 三一覧            |
| ステータス         | 到達番号                     | 法人名              | 申請者氏名            | 手続名称           | 3              | 達日時            |
| 到達(取下げ処理中)    | 1512022000000409         | 経済産業省共済組合        | 山田 太郎            | 一般化学物質、        | 優先評価化学物質… 20   | 022年8月12日      |
| 到達(取下げ処理中)    | 1512022000000397         | 経済産業省共済組合        | 山田 太郎            | 一般化学物質、        | 優先評価化学物質··· 20 | 022年8月8日       |

# 以上で電子届出の手続きは終了です。

# 届出の進捗状況等は必要に応じマイページからご確認ください。

● 本資料は「e-Gov電子申請」(総務省)を参照して作成しており、e-Govのアップデート等により、 手順が変更になる可能性があります。その場合は下記URLをご参照下さい。

https://www.e-gov.go.jp/

e-Govの操作に関するご不明点は、下記URLに記載のお問い合わせ窓口にお問い合わせください。
 <a href="https://shinsei.e-gov.go.jp/contents/contact">https://shinsei.e-gov.go.jp/contents/contact</a>